# Sun City Summerlin Macintosh SIG

# December 13, 2011

#### Creating and Exporting Slideshows with iPhoto

'08) Create an album for your slideshow. (Create an album, don't click on Slideshow.) Yet.

'11) Drag a photo to the sidebar to create an album. Rename the album.

Since the album only has references to the actual image files, you will not be duplicating the images or taking up a significant amount of additional space on the hard drive.

Deleting an album or an image from an album does not delete the image from the Library.

Drag the images, for your slideshow, from iPhoto to your slideshow album.

Arrange the images in the slideshow album.

There are two options for creating a slideshow:

1) Create an iPhoto slideshow or a

2) QuickTime movie (.mov)

#### **iPhoto Slideshow**

'08)

Select the *slideshow* album.

Click Slideshow on the bottom toolbar.

Click Settings to customize the slideshow.

Timing

Dissolve

Ken Burns Effect

Repeat or Fit music to slideshow

Click *Music* on the bottom toolbar to select or change the default music.

'11)

Select the slideshow album.

Click on *Create* on the bottom toolbar.

Select Slideshow.

Click on *Play* or *Preview* to view the slideshow.

Click on *Settings* to change some of the slideshow parameters such as:

- Slide duration
- Transition
- Ken Burns effect
- Title slide

#### Export the slideshow (to a QuickTime movie).

'08)

Select the album.

File -> Export -> QuickTime Movie (.mov)

Select all of the images or don't select any images (QT will include all images).

File -> Export... -> QuickTime

Select:

Image size

Timing

Background color or image

Music

To change the default music create a slide show and click *Music* on the bottom toolbar.

'11)

There are two ways to export a slide show in iPhoto '11

Select File -> Export -> QuickTime

The rest is the same as iPhoto '08 (above).

Click on *Export* on the bottom toolbar.

Select one of the *sizes* or one of the *devices*.

### Exporting a Slideshow to an *iThing*

Open iTunes.

Click on Movies in the sidebar.

'08) Drag the .mov file onto iTunes.

'11) Drag the .m4v file onto iTunes

Sync with your iThing.

## Interesting web site.

Pictures of all 361 Apple Stores.

http://www.applestorefronts.appspot.com

Check out the two Paris stores, numbers 277 (Louvre) and 294 (Opera).